# Onko puhelimessani Gebwell Smart-sovelluksen viimeisin versio?

Voit tarkastaa onko puhelimessasi sovelluksen viimeisin versio seuraavasti:

#### 1. Avaa sovellus:

• Avaa Gebwell Smart-sovellus.

#### 2. Siirry asetuksiin:

• Valitse sovelluksen etusivulla vasemman yläkulman kolme viivaa.

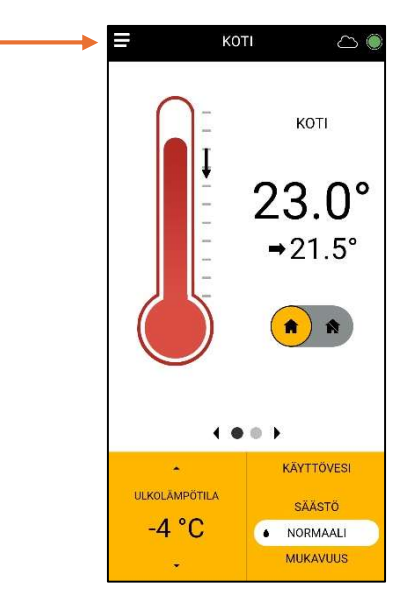

o Valitse Asetukset

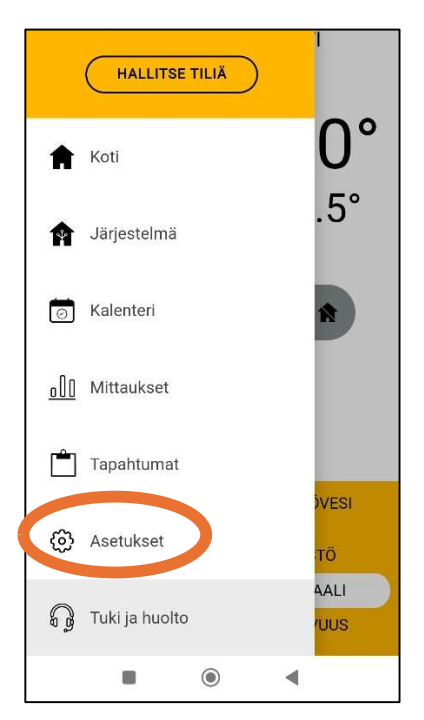

#### 3. Sovellusasetukset:

• Asetuksissa valitse kohta, jossa lukee **Sovellus**.

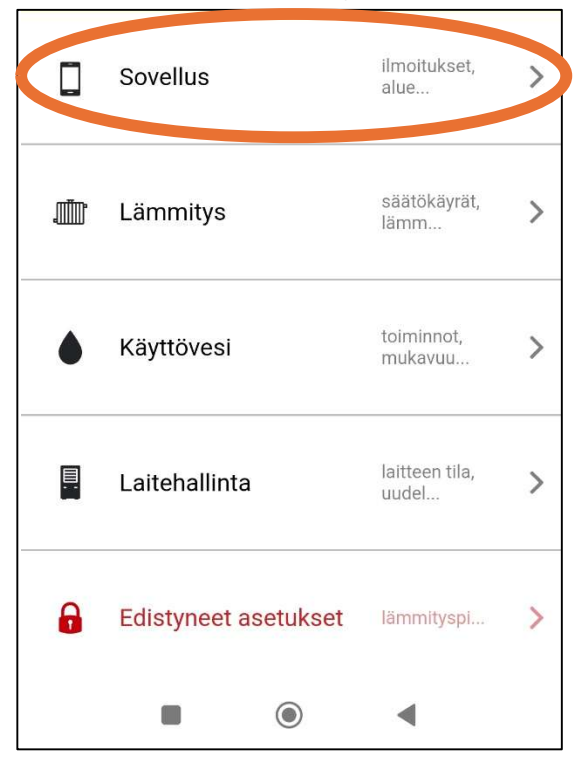

## 4. Tarkista versiotiedot:

• Täällä näkyy puhelimessasi tällä hetkellä olevan sovelluksen versionumero.

**Uusin sovellusversio on 1.11.1**. Jos sinulla on sovellusversio 1.11.1, sitä ei tarvitse päivittää.

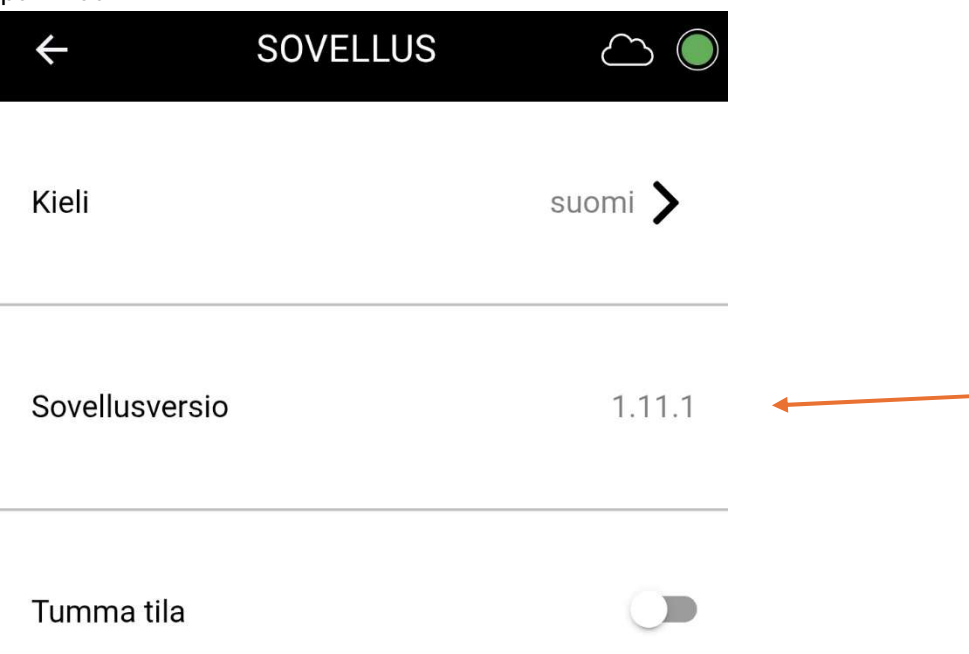

# Puhelimessani on jokin muu sovellusversio kuin 1.11.1

Voit päivittää sovelluksen uusimpaan ohjelmistoversioon seuraavasti. Huomioithan, että puhelinvalmistajasta ja puhelimen ohjelmistoversiosta riippuen valintakohdat ja asetukset voivat olla eri nimisiä, tämä on viitteellinen yleisohje.

## 1. Mene puhelimesi sovelluskauppaan

• Android-puhelin: **Play kauppa** 

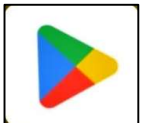

o Apple/iPhone: Apple App Store

## 2. Etsi Gebwell Smart-sovellus:

• Valitse Haku, jos hakukenttää ei etusivulta löydy.

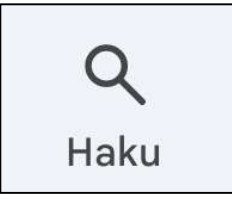

• Kirjoita hakuun Gebwell Smart

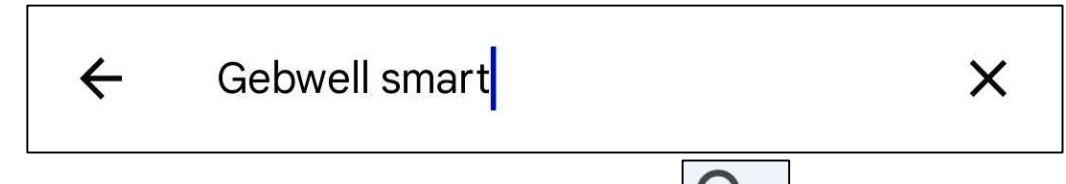

• Paina näppäimistössä olevaa suurennuslasin kuvaa tai "hae"-nappia.

#### 3. Päivitä sovellus:

- Hausta löytyy Gebwell Smart-sovellus ja joko:
  - i. sen kohdalla on "Päivitä"-valinta tai
  - ii. "Päivitä"-valinta löytyy sovelluskuvaketta painamalla.
- Paina "Päivitä"-nappia.

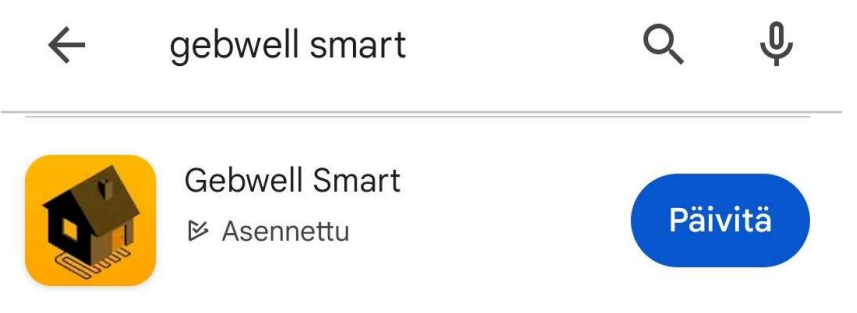

• Puhelin lähtee päivittämään sovellusta. Se lataa ensin päivityksen ja sen jälkeen asentaa sitä.

## 4. Avaa sovellus:

- Kun puhelimessa on uusin sovellusversio, puhelin tarjoaa "Avaa"-nappia.
  "Avaa"-nappia.
- o Tämän jälkeen sovellus joko
  - menee suoraan kotinäkymään tai
  - menee sovelluksen alkunäkymään, jossa valinnat "Kirjaudu sisään" tai "Rekisteröidy". Valitse "Kirjaudu sisään". Syötä käyttäjätunnuksesi (sähköpostiosoitteesi) ja salasanasi ja kirjaudu sisään.
    - Jos sovellus pyytää kirjautumaan sisälle ja et muista salasanaasi, paina "unohdin salasanani". Syötä sähköpostiosoitteesi ja paina "Lähetä pyyntö". Sähköpostiisi tulee salasanan vaihtolinkki, jossa syötät itse keksimäsi salasanan kaksi kertaa. Tämä salasana toimii jatkossa sisäänkirjautumisessa salasananasi.

## Päivitys on nyt suoritettu!